#### WALK THE CUSTOMER THROUGH EACH OF THE FOLLOWING KEY DELIVERY FEATURES

DRIVE MODE INTEGRATED CONTROL SYSTEM- pages 40 - Explain each drive mode

#### □ BLUETOOTH – pages 22-25

- Show phone compatibility website: www.hyundaiusa.com/bluetooth
- Make a test call using Bluetooth with the customer's phone
- Demonstrate Voice Recognition (VR)

#### BLUE LINK – page 26 – 27

- Assist with creating MyHyundai.com account
- Assist with Blue Link enrollment
- Show Blue Link Users Manual & tear out Voice
- Commands/Quick Tip Card
- Encourage customers to press the Blue link button 🌾

#### □ TIRE PRESSURE MONITORING SYSTEM

#### (TPMS) - page 39

Explain TPMS function to customer

- When illuminated, one or more tires are under-inflated.
- Blinks for approximately one minute then remains illuminated when there is a malfunction with the TPMS

# 

#### □ VEHICLE SETTINGS – pages 12–15 and 31-33

- Demonstrate vehicle settings in instrument cluster
- Demonstrate navigation use, enter dealer address
- Show radio presets

#### CLOCK – pages 36

- Demonstrate how to set clock (including daylight savings setting for Navigation equipped vehicles)

#### MAINTENANCE

| Scheduled Maintenance                                                                                | Normal             | Jsage                                               | Severe U           | sage*                             |
|----------------------------------------------------------------------------------------------------|--------------------|-----------------------------------------------------|--------------------|-----------------------------------|
| Engine Oil and Filter (2.0 T-GDI)*                                                                   | Replace            | 1st: 3,000 or 6 mos.<br>Add'l: 5,000 or 6 mos.      | Replace            | 3,000 or 3 mos.                   |
| Engine Oil and Filter (2.4 GDI)*                                                                     | Replace            | 7,500 or 12 mos.                                    | Replace            | 3,750 or 6 mos.                   |
| Fuel System Cleaner Additive                                                                         | Add                | At every Oil and<br>Filter Service                  | Add                | Same As Normal                    |
| Tire Rotation                                                                                        | Perform            | 7,500                                               | Perform            | 7,500                             |
| Air Cleaner Filter                                                                                   | Inspect<br>Replace | 7,500<br>30,000                                     | Inspect<br>Replace | Same As Normal<br>More Frequently |
| Battery Condition                                                                                    | Inspect            | 7,500                                               | Inspect            | Same As Normal                    |
| Vacuum Hose                                                                                          | Inspect            | 7,500                                               | Inspect            | Same As Normal                    |
| Climate Control Air Filter                                                                           | Replace            | 15,000                                              | Replace            | More Frequently                   |
| Brake Hoses and Lines                                                                                | Inspect            | 15,000                                              | Inspect            | Same As Normal                    |
| Drive Shafts and Boots                                                                               | Inspect            | 15,000                                              | Inspect            | 7,500 or 6 mos.                   |
| Exhaust Pipe and Muffler                                                                             | Inspect            | 15,000                                              | Inspect            | Same As Normal                    |
| Front Brake Disc/Pads, Calipers                                                                      | Inspect            | 15,000                                              | Inspect            | More Frequently                   |
| Rear Brake Disc/Pads                                                                                 | Inspect            | 15,000                                              | Inspect            | More Frequently                   |
| Steering Gear Box, Linkage & Boots,<br>Lower/Upper Arm Ball Joint                                    | Inspect            | 15,000                                              | Inspect            | More Frequently                   |
| Suspension Mounting Bolts                                                                            | Inspect            | 15,000                                              | Inspect            | Same As Normal                    |
| Propeller Shaft (AWD)                                                                                | Inspect            | 15,000                                              | Inspect            | 7,500 or 6 mos.                   |
| Brake Fluid                                                                                          | Inspect            | 30,000                                              | Inspect            | Same As Normal                    |
| Fuel Filter                                                                                          | Inspect            | 30,000                                              | Inspect            | Same As Normal                    |
| Fuel Lines, Fuel Hoses, and Connections                                                              | Inspect            | 30,000                                              | Inspect            | Same As Normal                    |
| Fuel Tank Air Filter                                                                                 | Inspect            | 30,000                                              | Inspect            | Same As Normal                    |
| Parking Brake                                                                                        | Inspect            | 30,000                                              | Inspect            | More Frequently                   |
| Vapor Hose and Fuel Filler Cap, Fuel Tank                                                            | Inspect            | 30,000                                              | Inspect            | Same As Normal                    |
| Transfer Case Oil (AWD)                                                                              | Inspect            | 37,500                                              | Replace            | 75,000                            |
| Rear Axle Oil (AWD)                                                                                  | Inspect            | 37,500                                              | Replace            | 75,000                            |
| Valve Clearance                                                                                      | Inspect            | 60,000                                              | Inspect            | Same As Normal                    |
| Drive Belts                                                                                          | Inspect            | 1st: 60,000 or 72 mos.<br>Add'l.: 15,000 or 24 mos. | Inspect            | Same As Normal                    |
| Coolant                                                                                              | Replace            | 1st: 60,000 or 60 mos.<br>Add'l.: 30,000 or 24 mos. | Replace            | Same As Normal                    |
| Spark Plugs (2.0 T-GDI)                                                                              | Replace            | 45,000 or 36 mos.                                   | Replace            | More Frequently                   |
| Spark Plugs (2.4 GDI)                                                                                | Replace            | 105,000 or 84 mos.                                  | Replace            | More Frequently                   |
| Automatic Transaxle Fluid                                                                            | No Check           | , No Service required                               | Replace            | 60,000                            |
| *Check the engine oil regularly between recommended oil change. Hyundai recommends Quaker State oil. |                    |                                                     |                    |                                   |
| *See Owner's Manual for details.                                                                     |                    |                                                     |                    |                                   |

Looking for more detailed information? This Quick Reference Guide does not replace your vehicle's Owner's Manual. If you require additional information or are unsure of a specific issue, you should always refer to the vehicle's Owner's Manual or contact your authorized Hyundai dealer.

The information contained in this Quick Reference Guide was correct at the time of printing; however, specifications and equipment can change without notice. No warranty or guarantee is being extended in this Quick Reference Guide, and Hyundai reserves the right to change product specifications and equipment at any time without incurring obligations. Some vehicles are shown with optional equipment. Specifications apply to U.S. vehicles only. Please contact your Hyundai dealer for current vehicle specifications.

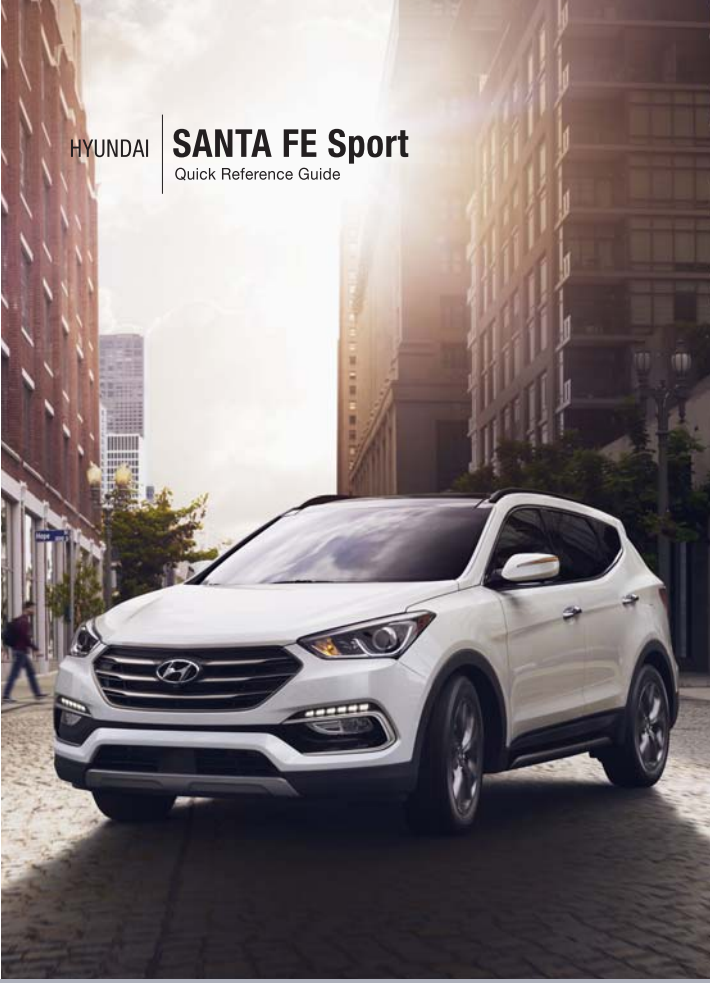

www.hyundai.com

HYUNDAI NEW THINKING. NEW POSSIBILITIES.

NP150-72017-A

(Rev 02/01/16) Printing 02/03/16 
 Roadside Assistance:
 1-800-243-7766

 Consumer Affairs:
 1-800-633-5151

 XM™ Radio:
 1-800-967-2346

 Blue Link:
 1-855-225-8354)

## Table of contents

#### **Frequently Asked Questions** 1. Pair phone to your vehicle. Refer to pages 24. **GETTING STARTED** 2. Program HomeLink. Refer to page 11. Type A Type B Folding key 3. Getting started with Blue Link. Refer to page 26. Front seat adjustment 04 Headrest adjustment Rear seat folding 04 02 Remote keyless entry Cruise control Seat belt adjustment 04 system / FEATURES AND CONTROLS Headlights Smart cruise Wiper and Trip computer washer Navigation and fog lights control 41 Auto hold Page 07 Pages 13 & 15 Page 20 Page 08 Pages 31-33 Autonomous Emergency Braking (AEB). 43 Blind Spot Detection system (BSD) 42 Central door lock switch 06 37 Child-proof rear door lock 16 - 17 Climate control – Manual Climate control – Automatic 18 - 19 Clock adjustments 36 Cruise control/Smart cruise control 20 Drive mode integrated control system 40 Driver position memory system 05 Driver's main controls 06 41 Electronic parking brake (EPB) Electronic Stability Control (ESC) 40 Fuel filler lid 05 Headlights and foglights 07 HomeLink<sup>®</sup> integrated transceiver 11 12-15 Instrument cluster Instrument panel illumination 13 & 15 Interior lights Lane Departure Warning System (LDWS) 44 43 Multi-view camera system 09 Power liftgate 40 Rearview camera Seat warmer and ventilated system 37 05 Steering wheel adjustments 20 - 21 Steering wheel functions 09 Sunroof Tire Pressure Monitoring System (TPMS) 39 38 Transmission 13 & 15 Trip computer Driver's main Steering wheel Instrument Transmission AUX, USB Climate 80 Wiper and washer 08 controls adjustments and iPod® cluster control Page 38 port Page 05 Pages 12-15 Pages 16-1 **MULTIMEDIA** Page 06 Page 29 34-35 Android Auto Audio 29 AUX. USB. and iPod® Port 29 Automatic Blue Link Telematics System 26-28 Bluetooth operational tips Use this Quick Reference Guide to learn WARNING! Bluetooth phone operation 24-25 about the features that will enhance your Bluetooth phone pairing 24 enjoyment of your Hyundai. More detailed To reduce the risk of serious injury to yourself and others, 30 Display audio information about these features is read and understand the important SAFETY INFORMATION Navigation

in vour Owner's Manual.

\*Some vehicles may not be equipped with all the listed features.

available in your Owner's Manual.

### 📝 🔊 🗨 🖵 🏦 🧰 🗊 🐨 🔊 😵 💭 🚍 💭 🏭 🚍

**GETTING STARTED** 

#### **REMOTE KEYLESS ENTRY**

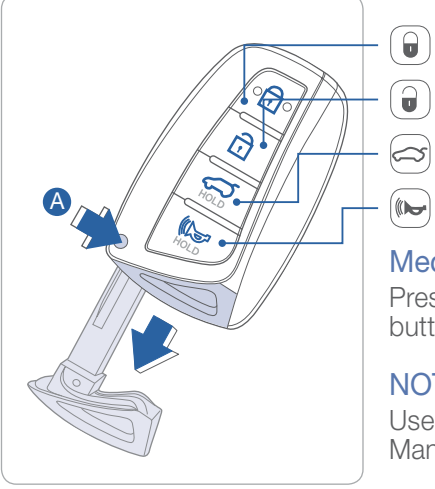

Tailgate unlock (Press and Hold)

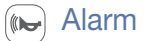

Lock

Unlock

#### Mechanical key

Press and hold the release A button and remove the key.

#### NOTE

User selectable option see Owner's Manual for more detail.

Driver's door Lock / Unlock Smart key must be within range.

#### Press:

Once – Unlock driver door

- Twice Unlock all doors
- Third Lock all doors

#### **FOLDING KEY**

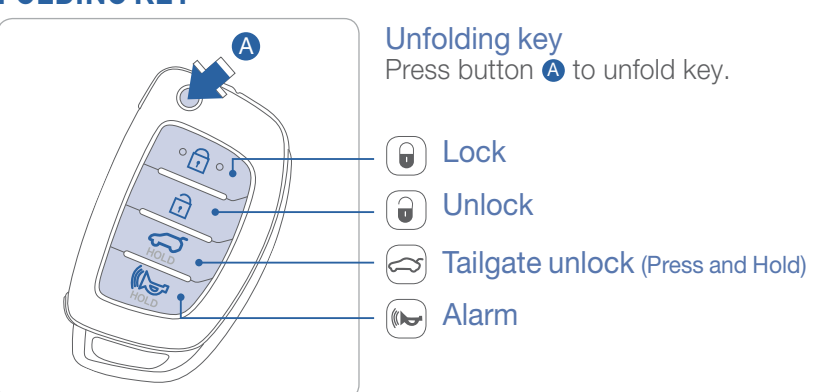

#### FRONT SEAT ADJUSTMENT (Manual)

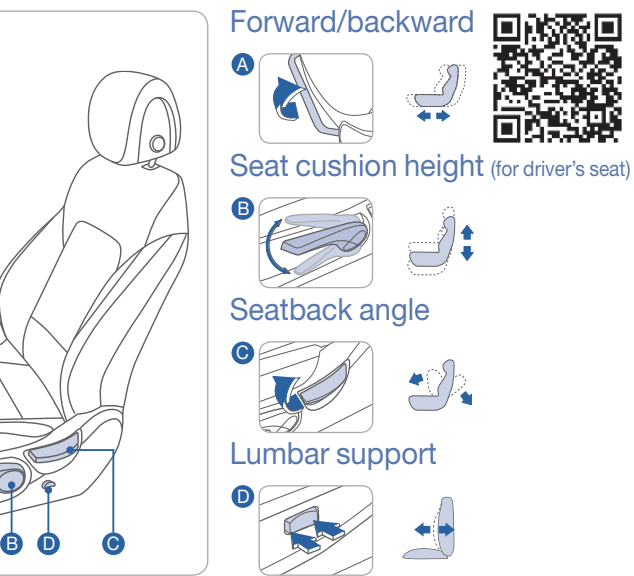

### **FRONT SEAT ADJUSTMENT (POWER)**

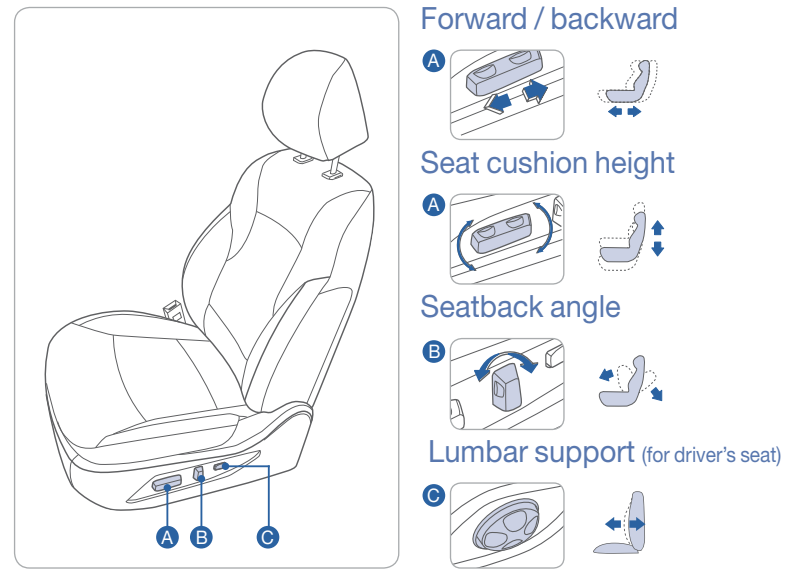

### 🋐 🔄 🖃 🍙 🗊 🗊 🕼 🚷 😰 🛄 😑 🥥 🗿 💭

**GETTING STARTED** 

#### **REAR SEAT FOLDING**

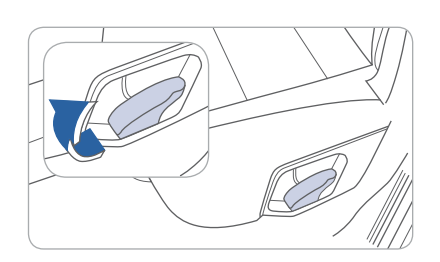

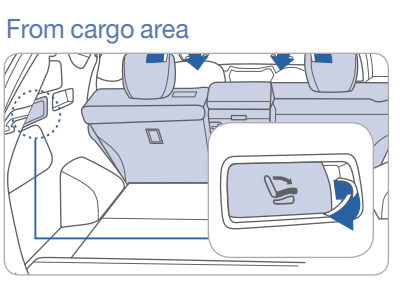

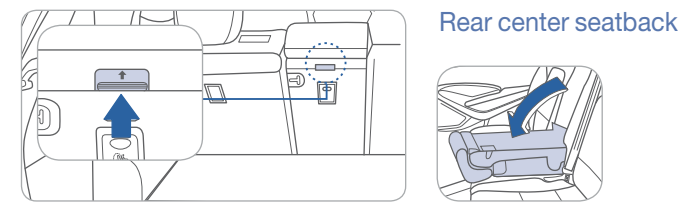

#### **HEADREST ADJUSTMENT**

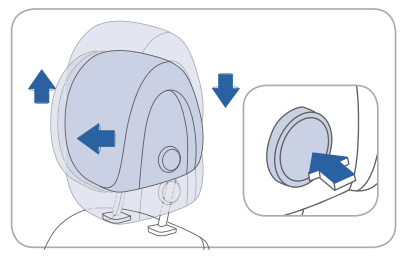

## To Raise Headrest:

Pull headrest up.

To Lower Headrest: Press lock button while pressing down on headrest.

To Adjust Headrest Forward: Pull forward to 1 of 3 positions

#### To Adjust Backward: Press lock button and push

headrest backwards.

#### SEAT BELT ADJUSTMENT

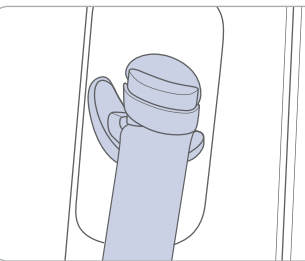

| Front cost) — |      |
|---------------|------|
| TUTIL Seal)   |      |
|               | Pull |
|               | Pre  |
|               | pus  |

ss button and sh down to lower.

up to raise.

### STEERING WHEEL ADJUSTMENTS

FEATURES AND CONTROLS

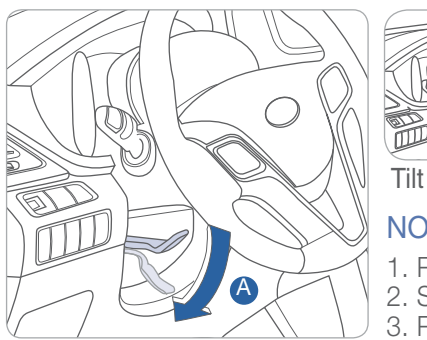

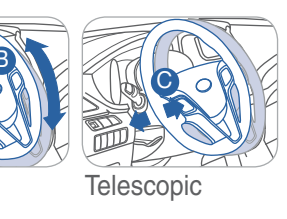

NOTE Do not adjust while driving.

1. Pull the lever (A) down to release. 2. Set the angle **B** and distance **C** 

#### 3. Pull the lever (A) up to lock.

#### **FUEL FILLER LID**

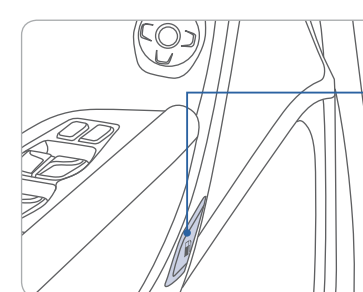

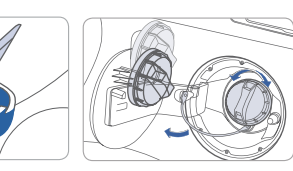

#### NOTE

After adding fuel, always reinstall the fuel cap onto the filler neck by rotating it clockwise until it clicks one time.

Check the engine oil regularly between recommended oil changes.

#### **DRIVER POSITION MEMORY SYSTEM**

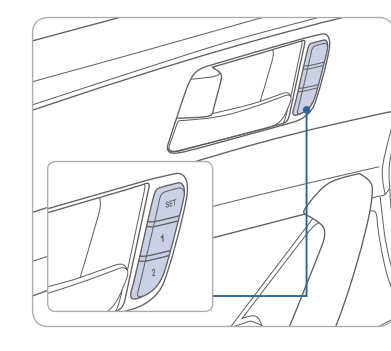

#### Storing

- 1. Adjust the driver's seat position, outside rearview mirror position and instrument panel illumination intensity.
- 2. Press the SET button. The system will beep once.
- 3. Press one of the memory buttons (1 or 2) within 5 seconds. The system will beep twice.

**NOTE** Transmission must be in P (Park).

#### Recalling

Press the desired memory button(1 or 2). The system will beep once.

### 2 🔄 🖉 🎮 🛤 🐺 🖏 🚷 😰 🛄 🐙 🛄 📷

### 

FEATURES AND CONTROLS

#### **DRIVER'S MAIN CONTROLS**

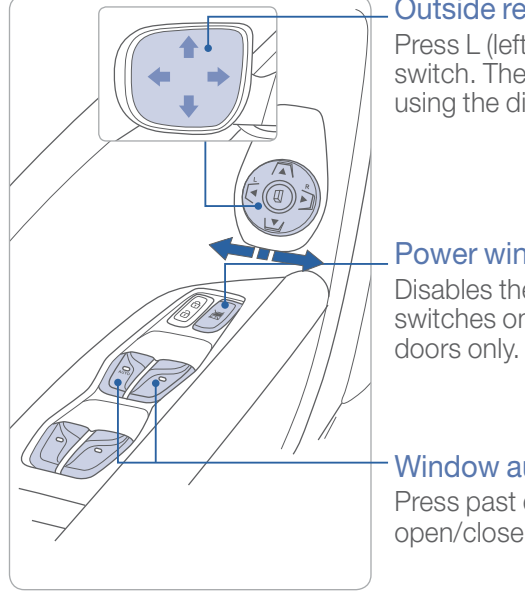

#### Outside rearview mirrors

Press L (left) or R (right) on the switch. Then adjust the mirror by using the directional switch (

#### Power window lock switch Disables the power window switches on the rear passenger

Window auto down/up Press past detent to fully open/close window.

### **CENTRAL DOOR LOCK SWITCH**

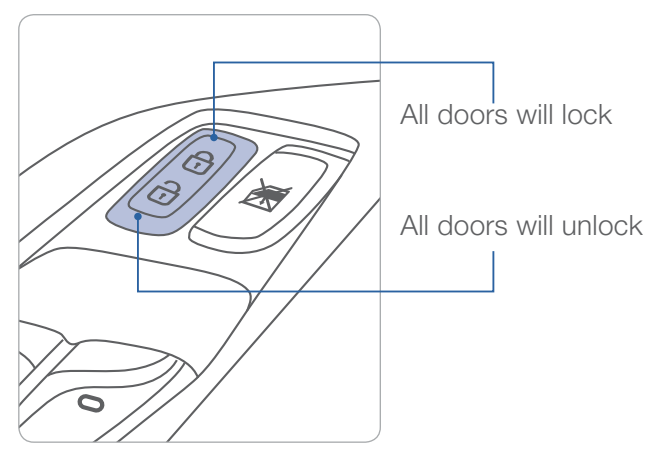

#### **HEADLIGHTS AND FOG LIGHTS**

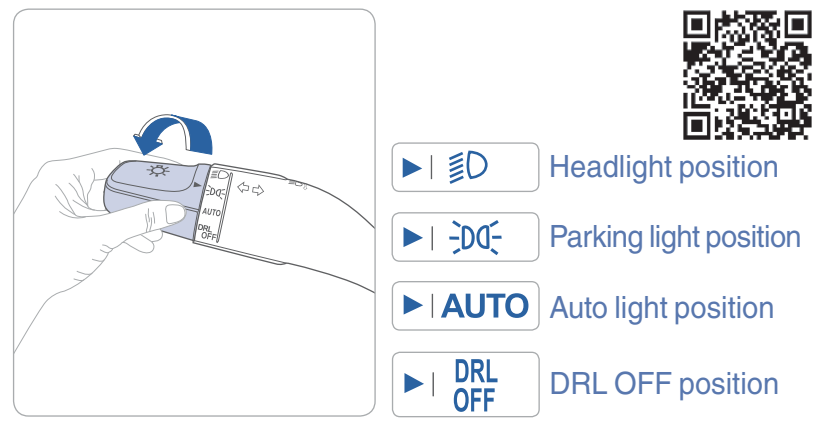

#### **Headlight delay**

Headlights may stay on for 15 seconds after exiting and locking vehicle. Press remote lock button twice to turn headlights off. See Owner's Manual for more detail.

#### Turn signals and lane change signals Flashing headlights

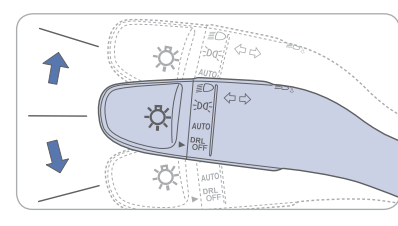

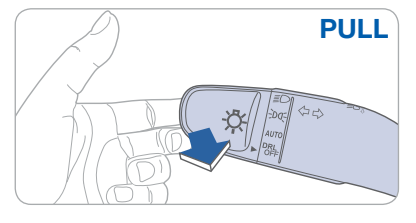

#### High beam / Smart high beam

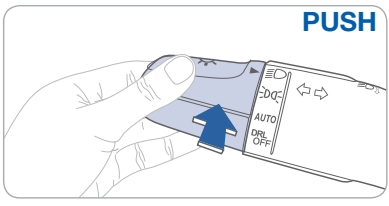

#### NOTE To turn off high beam, pull the lever towards you.

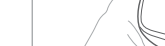

Fog light

#### **Smart High Beam Function**

- Select auto position on stalk.
   Push lever forward to engage Auto High beam. 3. Push lever forward again to disengage.

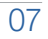

## 2 🔄 🖉 🎮 🛤 🐺 🐨 🕄 🕄 🕿 🛄 🐙 🕛 📰

OFF - Off

### 

FEATURES AND CONTROLS

#### WIPER AND WASHER

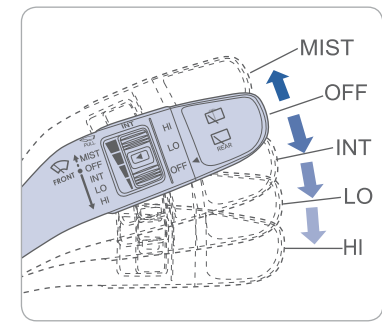

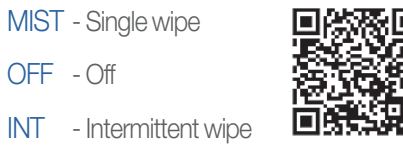

- Normal wiper speed LO
- HI - Fast wiper speed

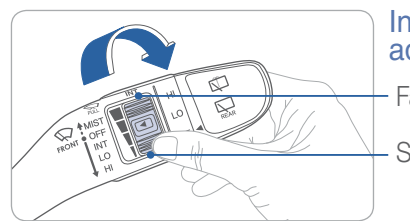

#### Intermittent wipe time adjustment

Fast wiper speed

Slow wiper speed

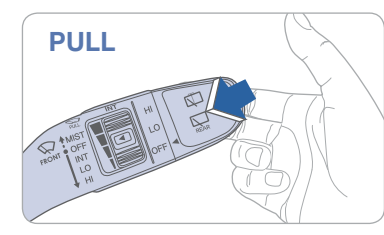

#### Front windshield wash with brief wipes

#### Rear wiper/washer control HI

- Fast wiper speed
- Normal wiper speed

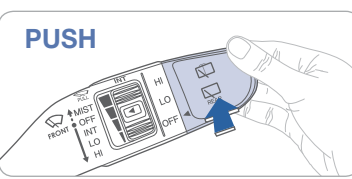

#### LO OFF - Off

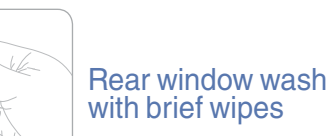

### SUNROOF -

#### **Sliding the sunroof**

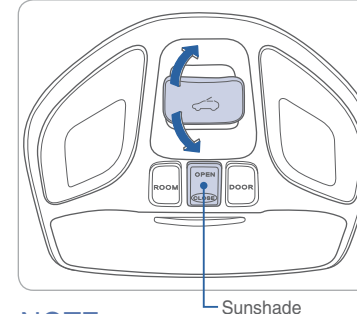

NOTE open/close button

To operate the sunshade, press open or close button.

#### **Tilting the sunroof**

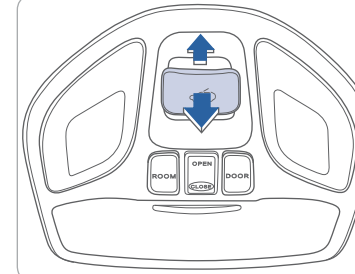

#### **POWER LIFTGATE**

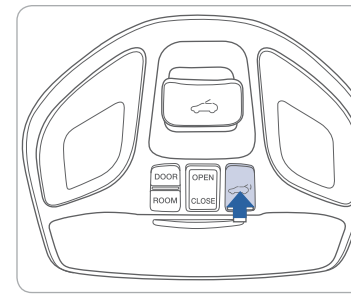

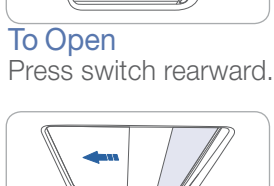

#### To Close

Press switch forward past the detent to close completely.

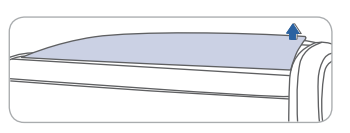

To Tilt Press the switch up.

#### To Close

Push the switch forward or pull the switch down.

#### **Options for opening liftgate**

- Press exterior liftgate soft-touch switch.
- Press and hold key fob liftgate button.
- Press and hold the overhead console button. (must be in P (park) to operate.)

#### **Options for closing liftgate**

- Press button on edge of open liftgate.
- Press front seat overhead console button.

**Smart Liftgate** 

Refer to Owner's Manual for more information on operating Smart Liftgate feature.

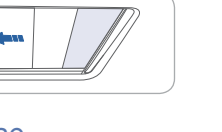

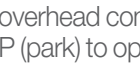

HYUNDAI

FEATURES AND CONTROLS

#### **INTERIOR LIGHTS**

#### Without sunroof

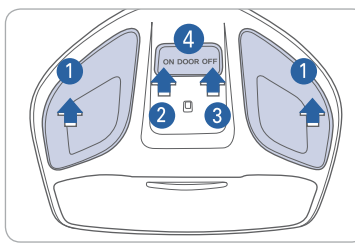

#### With sunroof

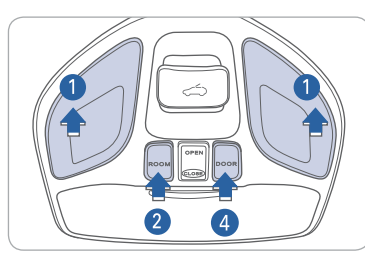

#### **Room lamp**

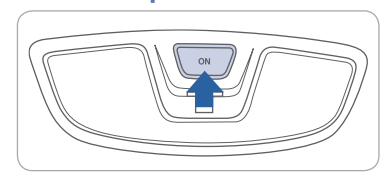

Press the switch to turn the light

on or off.

#### HOMELINK WIRELESS CONTROL SYSTEM

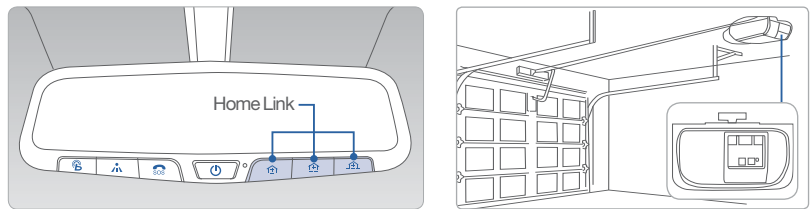

#### **Standard Programming**

To train most devices, follow these instructions:

- 1. For first-time programming, press and hold the two outside buttons, HomeLink<sup>®</sup> Channel 1 and Channel 3 Buttons, until the indicator light begins to flash (after 20 seconds). Release both buttons. Do not hold the buttons for longer than 30 seconds.
- 2. Position the end of your hand-held transmitter 1-3 inches (2-8 cm) away from the HomeLink<sup>®</sup> buttons while keeping the indicator light in view.
- 3. Simultaneously press and hold both the HomeLink<sup>®</sup> and hand-held transmitter button. DO NOT release the buttons until step 4 has been completed.
- 4. While continuing to hold the buttons the red indicator Status LED will flash slowly and then rapidly after HomeLink<sup>®</sup> successfully trains to the frequency signal from the hand-held transmitter. Release both buttons.

11

For detail instructions, refer to your Owner's Manual or visit www.homelink.com.

Push the lens 1 to turn the map lamp on or off. ON 2 Map lamp and room lamp will turn on. OFF 3

The lights stay off at all times.

even if a door is opened.

Map lamp and room lamp comes on when a door is opened.

DOOR 4

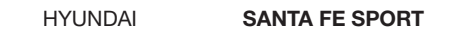

10

### 0 🔄 🖉 🎮 🗗 🖬 🐨 🕄 🚷 🕿 🚍 💓 🕖 📰

### 

FEATURES AND CONTROLS

#### Type A

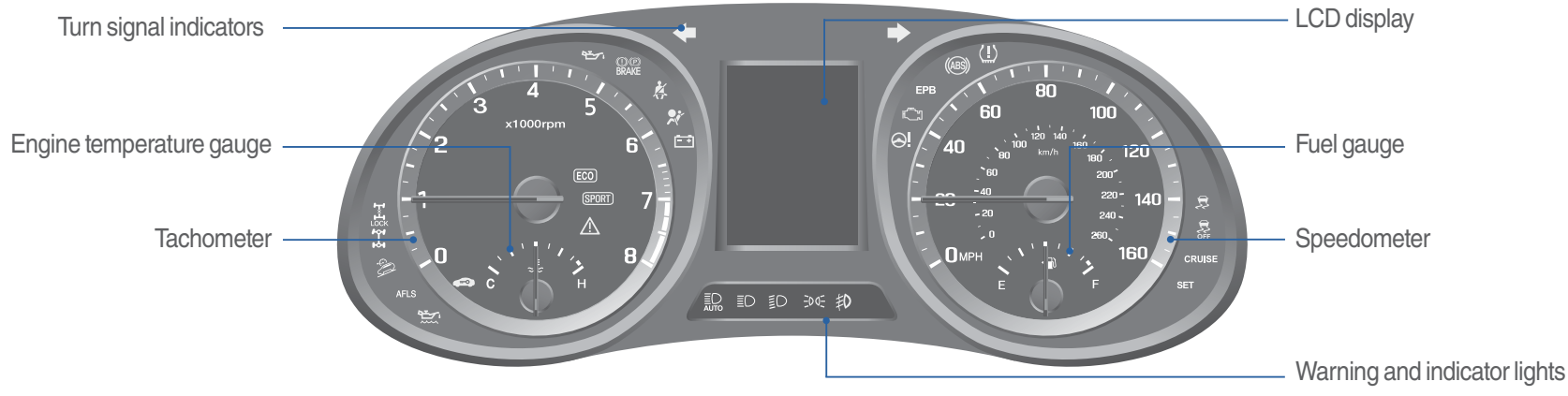

| WARNINGS AN                                                      | D INDICATORS                                          |                                                                |
|------------------------------------------------------------------|-------------------------------------------------------|----------------------------------------------------------------|
| 📌 Airbag warning light                                           | Seat belt warning light                               | (1)(P) Parking brake & Brake<br>BRAKE fluid warning light      |
| (ABS) ABS warning light                                          | (ABS) (D)(P) Electronic Brake<br>BRAKE System warning | e force Distribution (EBD)<br>g light                          |
| Electric Power Steering (EPS) warning light                      | Malfunction Indicator<br>Lamp (MIL)                   | Charging system warning light                                  |
| Engine coolant temperature warning light                         | Engine oil pressure warning light                     | Low fuel level warning light                                   |
| Low Tire Pressure Warning Light<br>TPMS system malfunction light | Electronic Stability<br>Control (ESC) indicator       | Electronic Stability Control<br><b>OFF</b> (ESC) OFF indicator |
| AWD warning light                                                | Immobilizer indicator                                 | ← → Turn signal indicator                                      |
| ECO ECO indicator                                                | -DO- Light ON indicator                               | 手) Front fog light indicator                                   |
| High beam indicator                                              | CRUISE Cruise ON indicator                            | SET Cruise SET indicator                                       |
| AWD LOCK indicator                                               | Downhill Brake Control<br>(DBC) indicator             | AUTO HOLD indicator<br>HOLD Light (if equipped)                |
| SPORT Mode indicator<br>Light (if equipped)                      |                                                       |                                                                |

#### **INSTRUMENT PANEL ILLUMINATION**

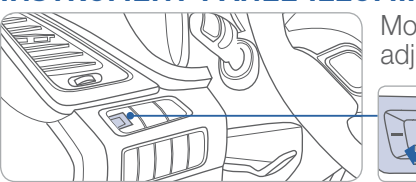

Move the control knob left or right to adjust the brightness.

#### **TRIP COMPUTER**

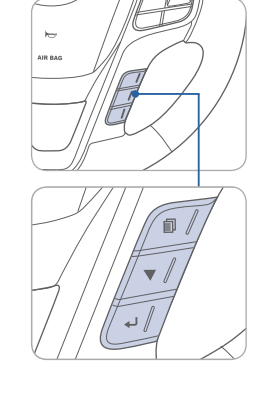

Select "Trip Computer" mode by pressing the MODE button D. To change the trip mode as follows, press the MOVE button ▼.

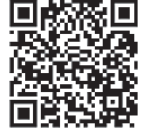

**TRIP A** •Tripmeter [A] •Average Vehicle Speed [A] •Elapsed Time [A]

Digital speedometer

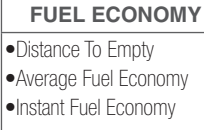

TRIP B

•Average Vehicle Speed [B]

•Elapsed Time [B]

→ •Tripmeter [B]

### 

FEATURES AND CONTROLS

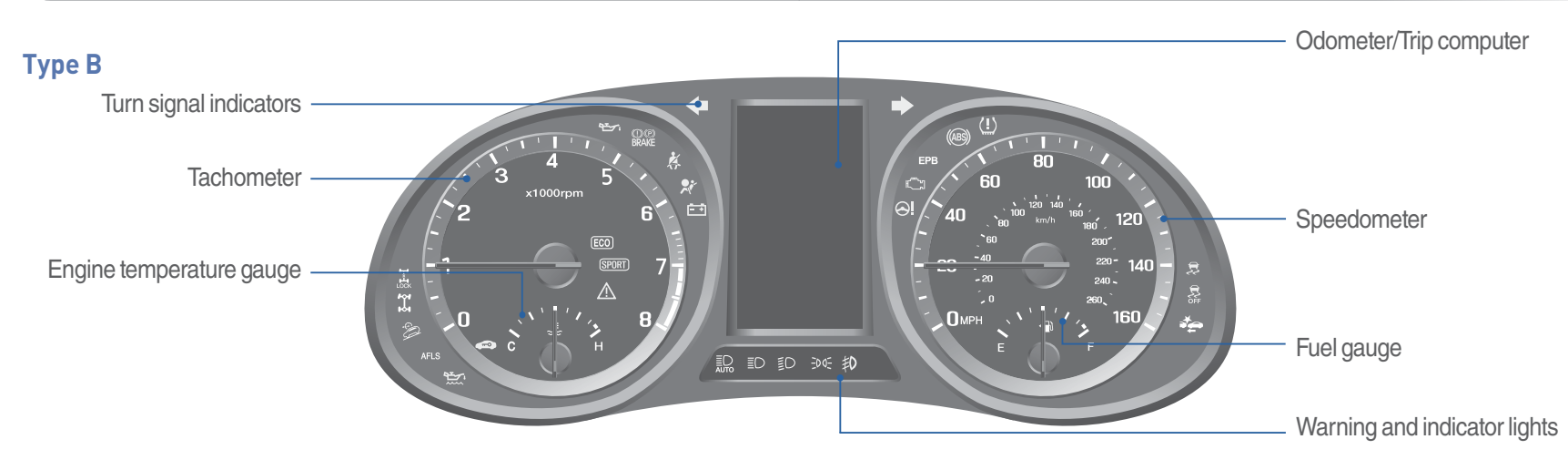

| WARNINGS AN                                                      | D INDICATORS                                                        |                                                                |
|------------------------------------------------------------------|---------------------------------------------------------------------|----------------------------------------------------------------|
| 📌 Airbag warning light                                           | Seat belt warning light                                             | Image: Open stateParking brake & BrakeBRAKEfluid warning light |
| (ABS) ABS warning light                                          | (ABS) (D)(P) Electronic Brake<br>BRAKE System warning               | e force Distribution (EBD)<br>g light                          |
| Electric Power Steering (EPS) warning light                      | Malfunction Indicator<br>Lamp (MIL)                                 | Charging system warning light                                  |
| Engine coolant<br>temperature warning light                      | Engine oil pressure warning light                                   | Low fuel level warning light                                   |
| Low Tire Pressure Warning Light<br>TPMS system malfunction light | Electronic Stability<br>Control (ESC) indicator                     | Electronic Stability Control<br><b>SFF</b> (ESC) OFF indicator |
| AWD warning light                                                | Immobilizer indicator                                               | ← ➡ Turn signal indicator                                      |
| ECO ECO indicator                                                | -Dd- Light ON indicator                                             | Front fog light indicator                                      |
| High beam indicator                                              | CRUISE Cruise ON indicator                                          | SET Cruise SET indicator                                       |
| AWD LOCK indicator                                               | Smart high beam indicator (if equipped)                             | EPB<br>(EPB) warning light<br>(if equipped)                    |
| Downhill Brake Control<br>(DBC) indicator                        | Automatic Emergency<br>Braking (AEB) warning<br>light (if equipped) | AUTO HOLD indicator<br>HOLD Light (if equipped)                |
| SPORT Mode indicator<br>Light (if equipped)                      |                                                                     |                                                                |

#### **INSTRUMENT PANEL ILLUMINATION**

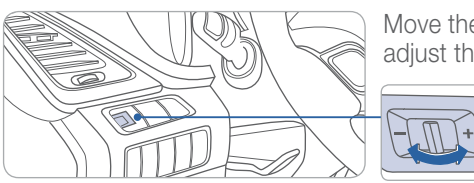

Move the control knob left or right to adjust the brightness.

#### **TRIP COMPUTER**

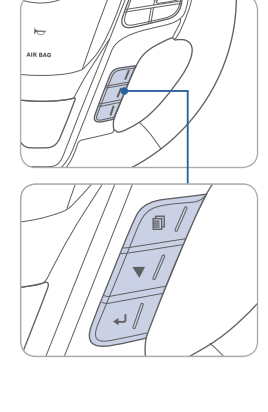

Select "Trip Computer" mode by pressing the MODE button **1**. To change the trip mode as follows, press the MOVE button ▼.

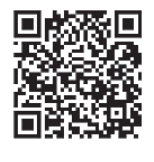

| TRIP A                    | TRIP B                                   |
|---------------------------|------------------------------------------|
| •Tripmeter [A]            | <br>•Tripmeter [B]                       |
| Average Vehicle Speed [A] | •Average Vehicle Speed [B]               |
| •Elapsed Time [A]         | <ul> <li>Elapsed Time [B]</li> </ul>     |
|                           | 4                                        |
| Digital speedometer       | <br>FUEL ECONOMY                         |
|                           | <ul> <li>Distance To Empty</li> </ul>    |
|                           | <ul> <li>Average Fuel Economy</li> </ul> |
|                           | <ul> <li>Instant Fuel Economy</li> </ul> |
|                           |                                          |

### 

#### FEATURES AND CONTROLS

#### **Manual Climate Control**

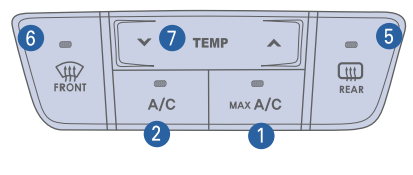

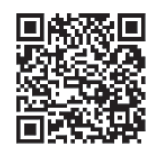

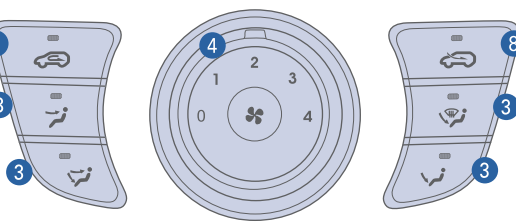

- 1 MAX A/C (Max air conditioning) button
- 2 A/C (Air conditioning) button
- 3 Mode selection buttons
- 4 Fan speed control knob

#### **DEFROSTING/DEFOGGING**

### AIR INTAKE CONTROL

- 1. Press the front windshield defrost button.
- ✓ TENP ∧
- 2. Set the temperature control towards warmer setting.
  - 3. Set the fan speed to the highest setting.

#### NOTE

(11)

To reduce tendency of the glass fogging and also to improve visibility, keep the interior surface of the windshield clean by wiping it with a clean cloth and glass cleaner. In addition, select air intake control to the outside (fresh) air position whenever possible while operating the vehicle.

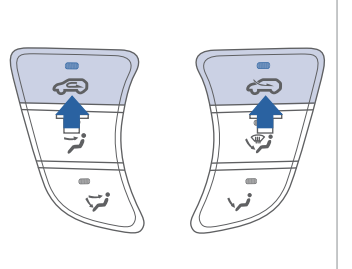

Outside (fresh) air position

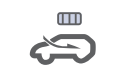

#### Recirculated air position

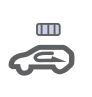

- 5 Rear window defrost button
- 6 Front windshield defrost button
- Temperature control button
- 8 Air intake control button

#### **MODE SELECTION**

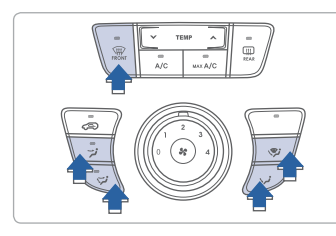

Changing the direction of the air flow as follows:

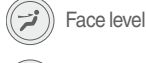

Bi-Level

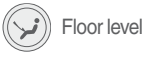

Floor/Defrost Level

#### Defrost Level

#### REAR WINDOW AND SIDE MIRRORS DEFROSTER

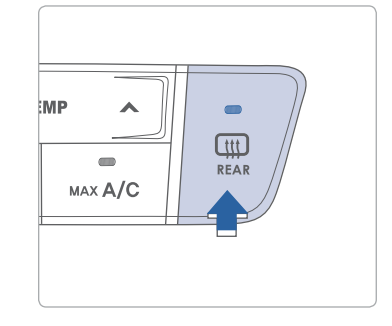

Press to activate/deactivate the rear window and side mirrors defroster.

## 0 🔄 🖉 🎮 🗗 🖬 🖬 🖬 🚷 😢 🚍 🛄 🛷 🕛 📰

### 🖉 🔊 🗨 🗖 🏚 🐖 🐺 🖏 😵 😰 💭 💭 🏭 💻

#### FEATURES AND CONTROLS

#### Automatic Climate Control

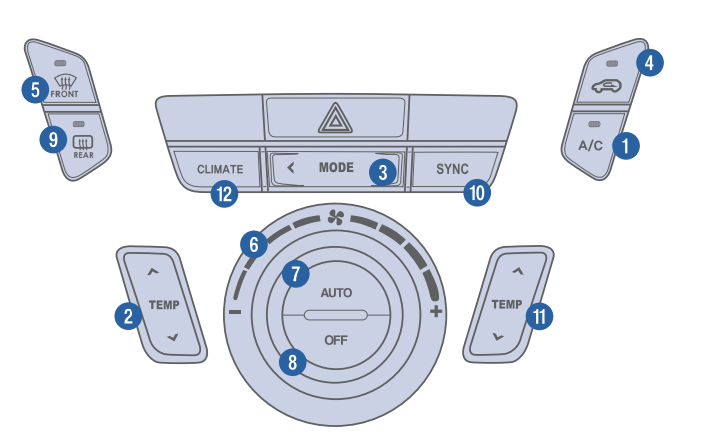

- Air conditioning button 2 Driver's temperature control button
- 3 Mode selection button

#### **AUTOMATIC HEATING AND COOLING**

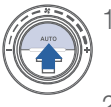

1. Press the AUTO button.

temperature control

to the desired setting.

2. Set the driver's

The modes, fan speeds, air intake, and air-conditioning will be controlled automatically according to the temperature setting.

#### NOTE

18

To reduce tendency of the glass fogging and also improve visibility, keep the interior surface of the windshield clean by wiping it with a clean cloth and glass cleaner. In addition, select air intake control to the outside (fresh) air position whenever possible while operating the vehicle.

- 4 Air intake control buttons.
- 5 Front windshield defrost button
- 6 Fan speed control knob
- **7** AUTO (automatic control) button

#### SYSTEM OFF MODE

Pressing the OFF button will place the system in the off mode.

- Front blower will turn off.
- Outside (fresh) air position selected.
- Vented air at last set temperature.

#### **DEFROSTING/DEFOGGING**

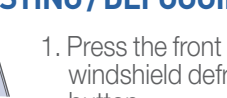

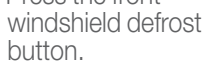

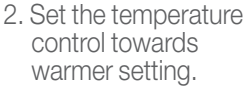

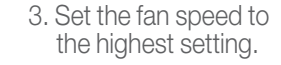

- 8 OFF button
- 9 Rear window defrost button
- Sync temperature control selection button

#### **AUTO DEFOGGING SYSTEM**

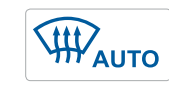

The auto defogging system automatically controls moisture of the windshield inside while the climate control system is operating. This indicator illuminates when the auto defogging system senses the moisture of inside the windshield and has activated

SYNC BUTTON

#### **AIR INTAKE CONTROL**

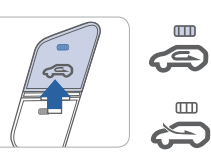

Outside (fresh) air position

#### **REAR WINDOW DEFROSTER**

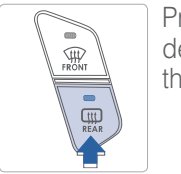

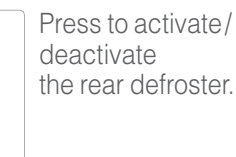

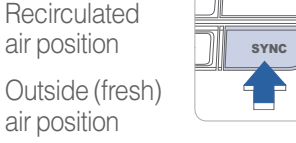

Press the SYNC button to operate the driver and passenger side temperature individually.

#### **MODE SELECTION**

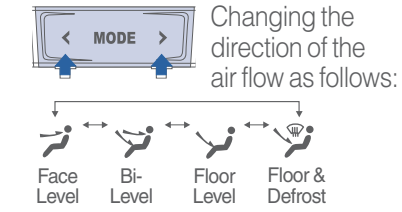

1 Passenger's temperature control button

<sup>12</sup> Climate control information screen selection button

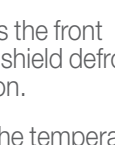

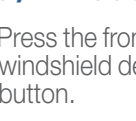

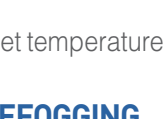

\$

FEATURES AND CONTROLS

#### **CRUISE CONTROL/SMART CRUISE CONTROL**

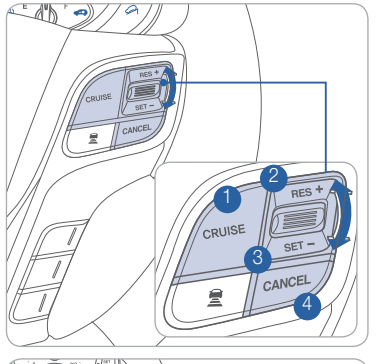

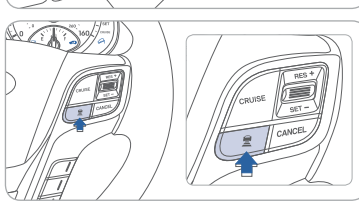

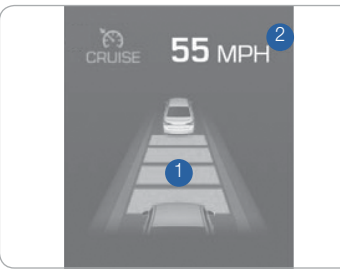

The Cruise Control system allows you to program the vehicle to maintain a constant speed without holding the accelerator pedal.

1 Turn On/Off the Cruise Control.

- 2 Resume or Increase the Cruise Control speed.
- 3 Set or Decrease
- the Cruise Control speed.
- 4 Cancel the Cruise Control.

#### Setting Vehicle Distance (Smart Cruise Control only)

This system assist you in setting the distance from the vehicle ahead and will maintain the selected distance without you depressing the accelerator or the brake pedal.

The vehicle to vehicle distance 1 will automatically activate when you set the cruise speed 2.

Each time the vehicle distance set button is pressed, the vehicle to vehicle distance changes as follows:

If your vehicle is equipped with Advanced Smart Cruise Control and you wish to eliminate the vehicle distance function, you can change cruise control setting to a standard setting.

Press the Cruise Control button on the steering wheel to turn on Cruise Control. Then press and hold the vehicle distance button for more than 2 seconds to toggle between Smart Cruise Control (SCC) and Cruise Control (CC) mode.

Please refer to your Owner's Manual for more information.

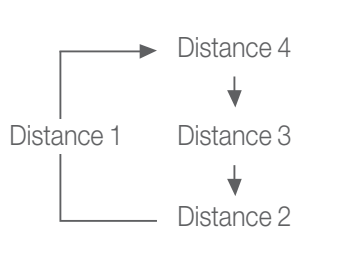

#### Audio control

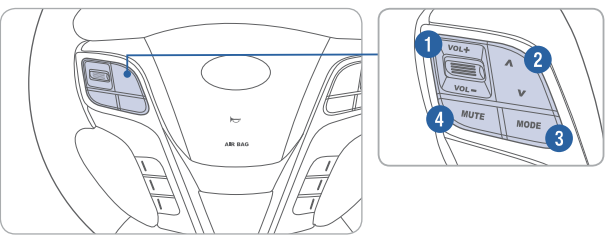

VOLUME Raises or lowers speaker volume.

#### **2** SEEK/PRESET

Press to change presets. Press and hold to seek stations.

MODE Change the audio source. Hold to turn Audio power on/off.

4 MUTE Mute the sound.

#### Bluetooth control

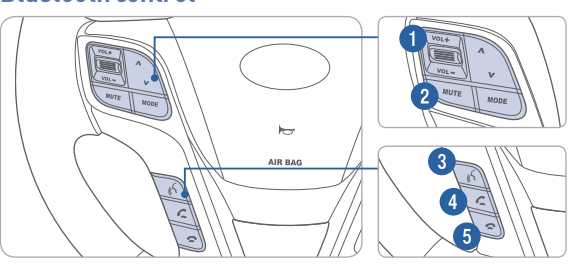

#### **1** VOLUME

Raises or lowers speaker volume.
MUTE Mute the microphone during a call.

#### 3 TALK

Activates voice recognition.

#### 4 CALL

Places and transfers calls.

#### 5 END

Ends calls or cancels functions.

### 📝 🔊 🗨 🖵 🛆 🖛 🗊 🐨 🔊 😰 💭 🚍 💭 🏭 💻

#### MULTIMEDIA

#### **BLUETOOTH OPERATIONAL TIPS**

In the following situations you or the other party may have difficulty hearing each other:

- 1. Keep the Bluetooth volume to a low level. High level volume may result in distortion and echo.
- 2. When driving on a rough road, high speeds and/or with the window open.
- 3. When the air conditioning vents are facing the microphone and/or when the air conditioning fan is at the max speed.

#### Steering wheel bluetooth control

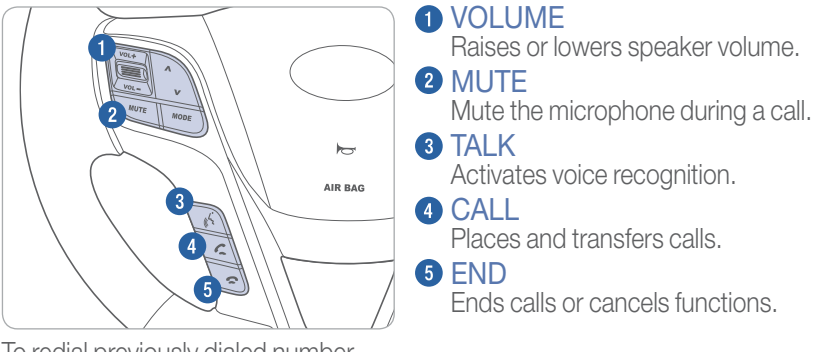

To redial previously dialed number, press and hold 3.

#### To Answer a Call:

- Press C button on the steering wheel.
- To Reject a Call:
  - Press **a** button on the steering wheel.

#### **To Adjust Ring Volume:**

• Use the VOLUME buttons on the steering wheel.

### To Transfer a Call to the Phone

#### (Private Call):

• Press and hold *C* button on the steering wheel until the audio system transfers a call to the phone.

#### To Finish a Call:

• Press **A** button on the steering wheel.

#### Making a call using voice recognition:

The menu tree identifies available voice recognition Bluetooth<sup>®</sup> functions.

#### Calling by Name:

- 1. Press , button.
- 2. Say the following command:"Call <John>": Connects the call to John.
  - "Call <John> on <Mobile/Home/Office>: Connects the call to John's Mobile, Home, or Office phone number.

#### **Dialing by Number:**

- 1. Press Jubutton.
- 2. Say "Call".
- 3. Say "By number" when prompted.
- 4. Say desired phone numbers.
- 5. Say "Dial" to complete the number and make a call.

For complete list of commands, refer to your Owner's Manual.

#### **VOICE RECOGNITION TIPS**

Your vehicle is equipped with Voice Recognition technology which allows drivers to operate their phones without having to take their eves off the road to minimize distractions.

Voice recognition performance may be affected if driving with windows and sun roof open; when the heating-cooling system is on; when passing in a tunnel or when driving on rugged and uneven roads.

Quick reference on using voice commands

To start voice command. Press the  $\frac{1}{2}$  key, the following commands are available:

| Command                   | Function                                                                                                    |
|---------------------------|----------------------------------------------------------------------------------------------------|
| More Help                 | Provides guidance on commands that can be used anywhere in the system                                                                       |
| Help                      | Provides guidance on commands that can be used within the current mode.                                                                     |
| Calls <name></name>       | Calls <name> saved in Contacts. Ex) Call "John"</name>                                                                                      |
| Dial <number></number>    | Call can be made by dialing the spoken numbers. Ex) Call "123"                                                                              |
| Phone                     | Provides guidance on Phone related commands. After saying this command, say "Call History", "Contacts" to execute corresponding functions.  |
| Call History              | Displays the Call History screen.                                                                                                    |
| Contacts<br>(Call by Name | Displays the Contacts screen. After saying this command, say the name of a contact saved in the Contacts to automatically connect the cell. |
| Dial Number               | Display the Dial number screen. After saying this command, you can say the number what you want to call.                                    |

### 2 🐼 😑 🖻 📾 🗃 🐷 🚷 😮 💭 🚍 💭 🗸 💭

MULTIMEDIA

#### **BLUETOOTH PHONE PAIRING**

Pairing tutorials, phone compatibility and Operational tips can be found through the Smart QR code using the QR reader application on your Smartphone.

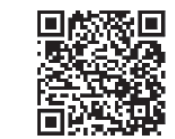

#### **BLUETOOTH PHONE OPERATION**

Venicle must be in Park to complete the pairing process. Phone setup (pairing phone) with Audio

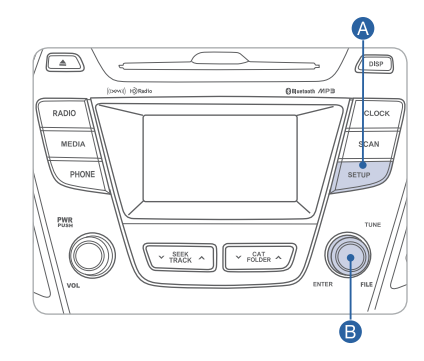

- 1. Press the SETUP 🙆 button.
- 2. Select "Phone" by turning and pressing the TUNE/ENTER <sup>B</sup> knob.
- 3. Select "Pair Phone" by turning and pressing the TUNE/ENTER <sup>B</sup> knob.
- 4. Search for the device name as displayed on your mobile phone and connect.
- 5. Input the passkey displayed on the Audio screen.

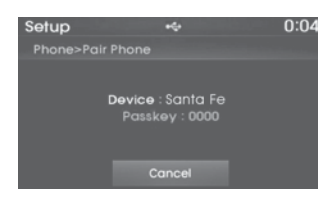

6. Pairing completion is displayed.

#### Phone setup (Pairing phone) with Display Audio and Navigation

1. Press PHONE button.

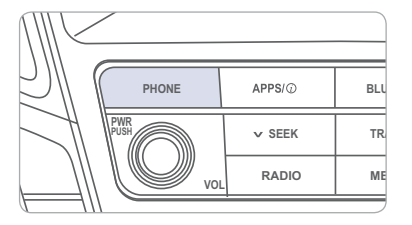

- 2. Search for car name from the bluetooth list from your phone and pair device.
- 3. Input the passkey. (The initial passkey is 0000.)

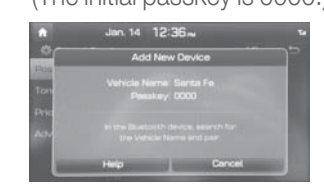

4. Bluetooth® becomes connected.

#### NOTE

After pairing is completed, transfer of the contact list to the audio system will begin (if your phone is supported).

### ] 🔊 🗢 🗆 🗈 🗊 🐨 🔕 😰 🛄 🕋 🤉 💭

MULTIMEDIA

#### BLUE LINK TELEMATICS SYSTEM

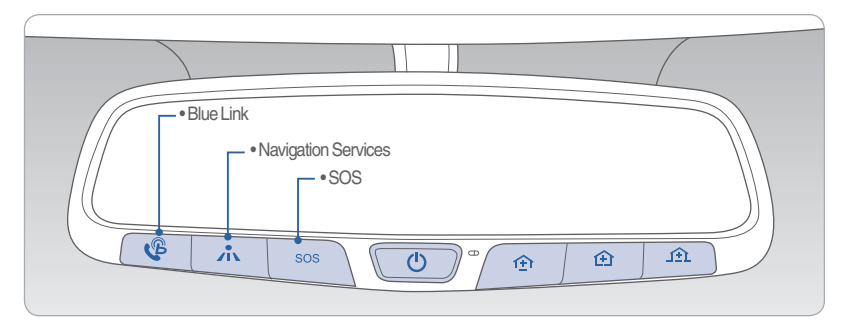

Blue Link subscription is required. To enroll, please visit your dealership or MyHyundai.com.

Press the Gebutton for access to the voice-response menu of services.

- You can say:

Service Link Roadside Assistance Blue Link Account Services Help Cancel

Press the 📩 button for Destination Search Powered by Google<sup>™</sup>.

- For vehicle equipped with factory-installed navigation systems.

Press the SOS button for SOS Emergency Assistance.

Visit HyundaiBlueLink.com for more information or refer to your Blue Link User's Manuall for detailed information on system operation.

For immediate assistance with subscription services, please call 1-855-2BLUELINK (1-855-225-8354).

 $\mathsf{Google}^{\mathsf{TM}}$  is a registered trademark of Google, Inc.

#### Blue Link Mobile App

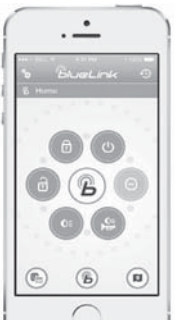

You can download the Blue Link mobile app to your compatible smart phone from the following sites:

iPhone<sup>®</sup> — Apple<sup>®</sup> App Store
Android<sup>™</sup> — Google Play<sup>™</sup>

Visit HyundaiBlueLink.com FAQs to see a list of compatible devices.

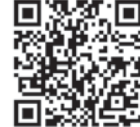

Scan to see list of compatible devices and to download the app.

#### **Remote Start**

Remote Start enables you to remotely start your vehicle from virtually anywhere. For vehicles equipped with full-automatic temperature control, you can also enable climate control remotely and turn on the front window defroster, ensuring a warm or cool car is ready to go when you are.

• 
To use this feature, you must have a Blue Link Personal Identification Number (PIN). To create or change your PIN, log on to www.MyHyundai.com.

#### Remember:

- Remote Start will automatically shut off after 10 minutes or after selected engine timer runs out.
- While this feature is active, the parking lights will blink until vehicle is turned off or when vehicle is in operation.
- To continue operation of the vehicle, the proximity key must be inside the vehicle with the driver prior to pressing the brake and being able to move the gearshift from the P (Park) position.

**NOTE** Remote Start is not available on all models. Remote Start is only available for Push Start equipped vehicle with an Automatic Transmission.

### 🖉 🔊 🖛 🗖 🏫 🗊 🐨 🔊 😰 🧱 🥮 💭 幕 💻

#### MULTIMEDIA

#### 

#### Preconditions:

- Ignition is OFF
- Alarm is armed (i.e., vehicle locked by key fob Remote Door Lock)
- Gearshift level is in the P (Park) position
- Brake pedal is not depressed
- Engine hood is securely closed
- All the doors are closed and locked
- The tailgate or trunk lid is closed
- The security/panic system is not activated
- The proximity key is not inside the vehicle
- The battery power is not low
- Vehicle is located in an open area
- It has been less than 4 days since last vehicle ignition off
- Vehicle located in area with good cell reception

#### Remote Start will terminate:

- After 10 minutes or after selected engine timer runs out
- Brake is pressed without proximity key inside vehicle
- Alarm is triggered without proximity key inside vehicle
- Door/trunk is opened from inside the vehicle

Notice: Laws in some communities may restrict the use of the features that remotely start the engine. For example, some laws may require a person using the remote start feature to have the vehicle in view when doing so or limit the length of time a vehicle engine may idle. Please check local and state regulations for any requirements and restrictions on remote starting of vehicles and engine idling time.

#### WARNING! Λ

Do not remote start vehicle in an enclosed environment (i.e., closed garage). Prolonged operation of a motor vehicle in an enclosed environment can cause a harmful build-up of carbon monoxide. Carbon monoxide is harmful to your health. Exposure to high levels of carbon monoxide can cause headaches, dizziness or in extreme cases unconsciousness and/or death. Do not leave children or animals unattended in a vehicle while using the remote start function.

### CAUTION!

If the vehicle's windshield wipers are left on when the vehicle was last driven, then the wipers will turn on if the remote start function is activated. To avoid damage to the wiper blades (i.e., due to heavy ice or snow accumulated on the windshield), please always turn the vehicle's windshield wipers off when parking the vehicle.

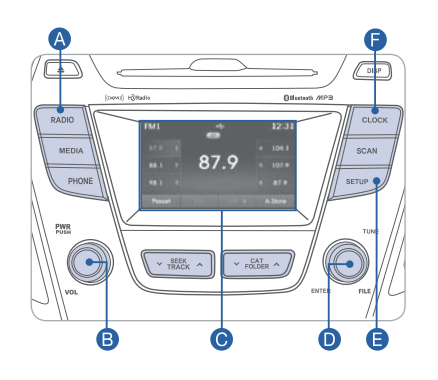

#### Press POWER button <sup>B</sup> to turn radio on.

- •TUNING/LISTENING TO CHANNELS

Press the Radio A button.
 Turn the TUNE/ENTER O knob to select the desired channel and press the knob.

NOTE A clear view of the southern sky helps ensure XM® radio reception.

SETTING PRESET MEMORY BUTTONS (FM/AM/XM<sup>®</sup>)

Press and hold any preset button (1-6) O until an audible beep is heard to store current channel.

- ADJUSTING THE SOUND CONTROL
- 1. Press the SETUP **b**utton.
- Select "Sound Settings" by turning and pressing the TUNE/ENTER D knob.
   Select "Bass," "Middle," "Treble," "Fader," or "Balance" by turning and
- pressing the TUNE/ENTER **D** knob.
- 4. Adjust the sound by turning and pressing the TUNE/ENTER D knob.

Please refer to your Owner's Manual for more detailed information on how to use your audio system. Complimentary XM subscription ends three months following the vehicle date of sale. Please contact XM Radio at 1-800-XM-RADIO (1-800-967-2346) to renew your XM subscription.

#### AUX, USB, AND iPod<sup>®</sup> PORT

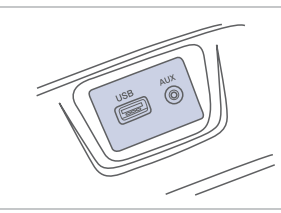

Use the jack to connect an external audio device and listen to it through the audio system speakers in your vehicle.

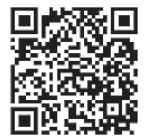

### Image: A state of the state of the state

### 2 🔊 🗨 🖵 🎰 🧰 🐺 🖏 🚷 😮 🦾 📟 🕥 🗿 📮

MULTIMEDIA

#### **DISPLAY AUDIO**

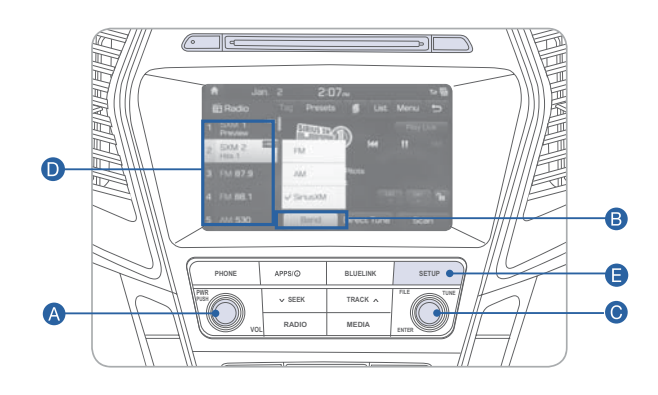

#### Press POWER button (A) to turn radio on.

• TUNING/LISTENING TO CHANNELS

Press BAND button B on screen to select FM/AM/SiriusXM<sup>®</sup>.
 ROTATE TUNE knob C to desired channel.

NOTE A clear view of the southern sky helps ensure SiriusXM<sup>®</sup> radio reception.

- SETTING PRESET MEMORY BUTTONS Press and hold any preset button **D** on the screen until an audible beep is heard to store current channel.
- ADJUSTING THE SOUND CONTROL
- 1. Press the SETUP button () and press the SOUND button on screen to display the Sound Settings screen.
- 2. Touch on-screen arrows to adjust desired setting.

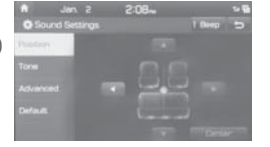

#### NAVIGATION

#### Audio mode

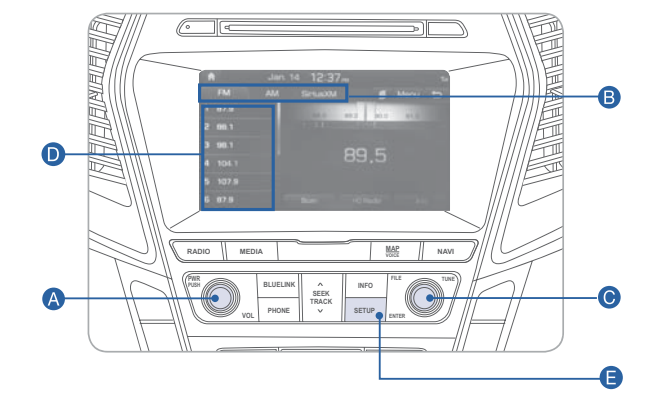

#### Press POWER button A to turn radio on.

- TUNING/LISTENING TO CHANNELS Press BAND button B on screen to select FM/AM/SiriusXM<sup>®</sup>.
   ROTATE TUNE knob C to desired channel.

NOTE A clear view of the southern sky helps ensure SiriusXM<sup>®</sup> radio reception.

- SETTING PRESET MEMORY BUTTONS Press and hold any preset button **D** on the screen until an audible beep is heard to store current channel.
- ADJUSTING THE SOUND CONTROL
- 1. Press the SETUP button () and press the SOUND button on screen to display the Sound Settings screen.

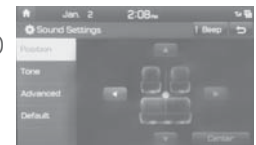

2. Touch on-screen arrows to adjust desired setting.

MULTIMEDIA

#### NAVIGATION

#### Basic features on the map screen

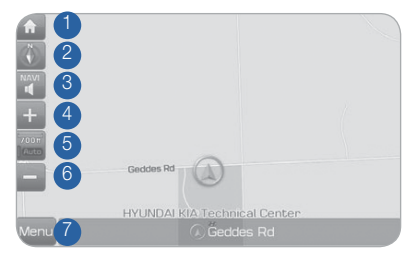

- 1 Move to the Home Screen
- 2 Change the map view mode
- 3 Voice Guidance On/Off
- 4 Zoom in the map
- <sup>6</sup> Set the zoom level automatically according to the guidance
- 6 Zoom out the map
- Quick and easy selection of a destination and options

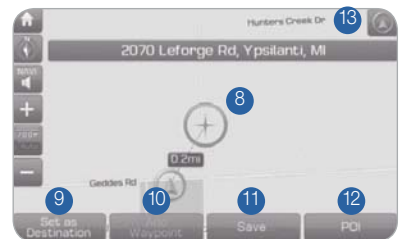

- 8 Touch to scroll the map
- Quick and easy selection of a destination from the map screen
- <sup>1</sup> Set a waypoint to the current route
- Save frequently used address to address book
- <sup>(2)</sup> Find a POI (Point Of Interest) around the current position
- <sup>(3)</sup> View the vehicle's current position on the map screen

#### Basic features on the map screen

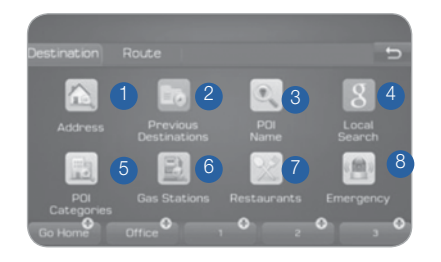

- Set destination by address search.
   Select from previously inputted
- addresses and POI's.Search POI Name to search the destination.
- 4 Runs Google Local Search.
- <sup>5</sup> Select the desired item in the sub-categories.
- Search and select the desired destination among the searched items.
- Search and select the desired destination among the searched items.

- 8 Search and select the desired destination among the searched items.
- Search the destination with the address book.
- <sup>10</sup> Search destination by phone number.
- Type freeway name and exit/entrance to search.
- <sup>(2)</sup> Type the Street name, the State, and city name to search.
- <sup>13</sup> Type coordinates to search.

#### MULTIMEDIA

#### ANDROID AUTO ™

**REQUIREMENTS:** 

- Micro USB cable
- OS Android™ 5.0 or higher
- Compatible Android Phone
- Data and wireless plan for applicable features

#### **BEFORE YOU BEGIN:**

- Android Auto features may operate differently than on your phone.
- Message and data charges may apply when using Android Auto.
- Android Auto relies on the performance of your phone. If you experience performance issues:
  - Close all apps and then restart them or
  - Disconnect and then reconnect your phone
- Using the micro USB cable that was provided with your phone is recommended.
- When Android Auto is active, your in-vehicle voice recognition system is disabled and you will be using talk to Google™ to make your requests.

#### ANDROID AUTO SUPPORT

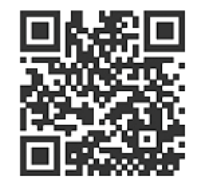

https://support.google.com/androidauto/

#### PHONE SETUP

Turn on Bluetooth<sup>®</sup> on your phone and connect the micro USB cable to your phone and the USB port on the vehicle.

Phone will prompt you to download the Android Auto app and update other needed apps (i.e. Google Maps™, Google Play Music™, Google Now™).

NOTE Vehicle must be parked.

- Location mode setting should be set to High accuracy.
- Car and phone setup should be completed in one sitting. If phone setup needs to be resumed, recommend to Force Stop the Android Auto app on the Phone then reopen the app and accept the Disclaimer notifications.

#### CAR SETUP

- 1. Press the SETUP button on the radio.
- 2. Touch the "Connectivity" icon on screen.
- 3. Select "On" for Android Auto.
- 4. Connect your Android phone to the vehicle USB port. Agree to the notification and disclaimers on your phone then the "Android Auto" icon will appear confirming the setup.

For more detailed information on how to operate Android Auto, please refer to your navigation manual.

For additional Android Auto support, please refer to the Android Auto Support Website https://support.google.com/androidauto/

Android Auto, Google Play, Android, and other marks are trademarks of Google Inc.

FEATURES AND CONTROLS

#### **CLOCK ADJUSTMENTS**

#### **With Standard Radio**

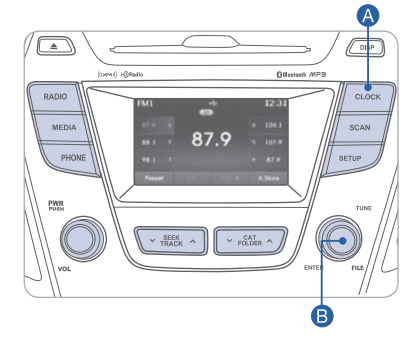

- 1. Press the SETUP/CLOCK A button.
- 2. Select "Clock Settings" or "Time Format" by turning and pressing the TUNE/ENTER knob.
- 3. Set the time in "Clock Settings" by turning and pressing the TUNE/ENTER B knob.
- 4. Select the time format in "Time Format," 12 hour format or 24 hour format, by turning and pressing the TUNE/ENTER knob.

#### SEAT WARMER AND VENTILATED SEAT

#### **Front seat**

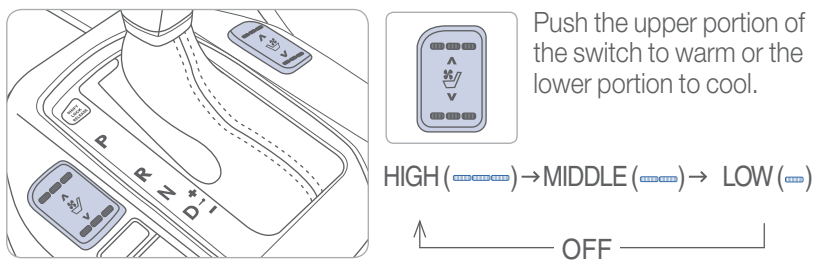

**Rear seat** 

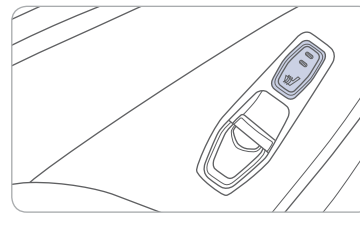

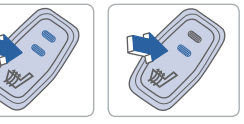

Push the switch to warm the rear seat.  $OFF \rightarrow HIGH ( \mbox{mm}) \rightarrow LOW (\mbox{m})$ 

#### CHILD-PROOF REAR DOOR LOCK

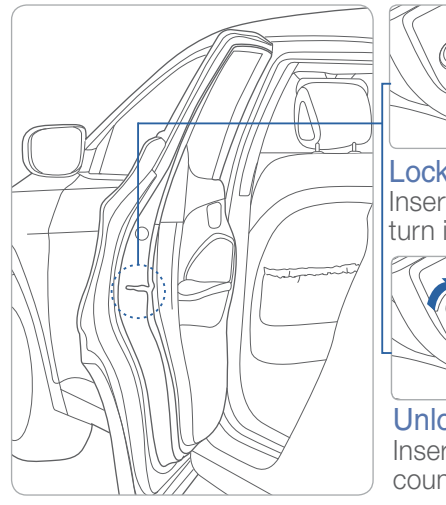

Lock ( ) Insert a key into the hole and

turn it to the lock () position.

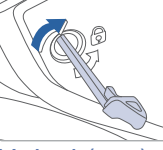

Unlock( 
) Insert a key into the hole and turn it counter clockwise to unlock position.

## 

With Display Audio

Press SETUP button (2) and press the on-screen CLOCK button. Press on-screen arrows to adjust the time and date.

#### With Navigation

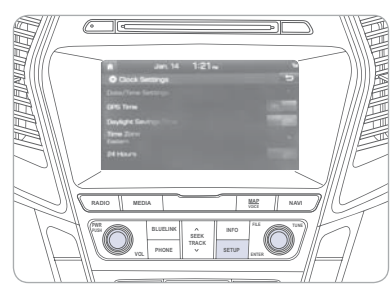

Press SETUP button (A) and press the on-screen CLOCK button.

Enable GPS Time and the time and date will automatically set

FEATURES AND CONTROLS

#### AUTOMATIC TRANSMISSION

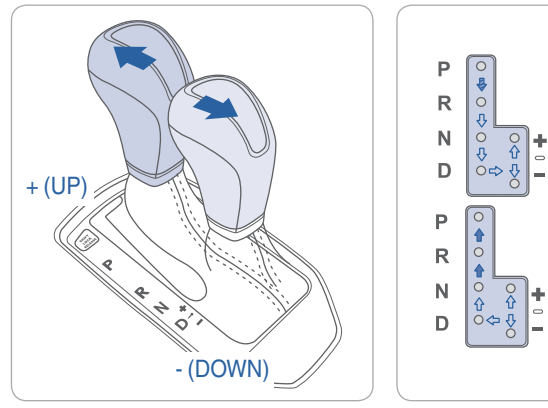

- (Interpretent content of the lock release button when shifting.
- (
  ): The lock release button must be pressed while moving the shift lever.
- ( ➡): The shift lever can be shifted without pressing the lock release button.

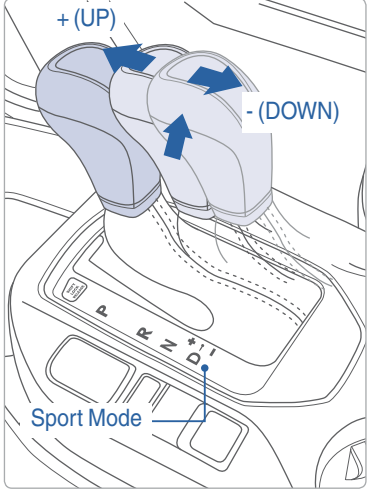

#### Sport mode

Move the shift lever from D (Drive) into the manual gate to select.

Move the shift lever forward (+) to upshift or rearward (-) to downshift.

#### TIRE PRESSURE MONITORING SYSTEM (TPMS)

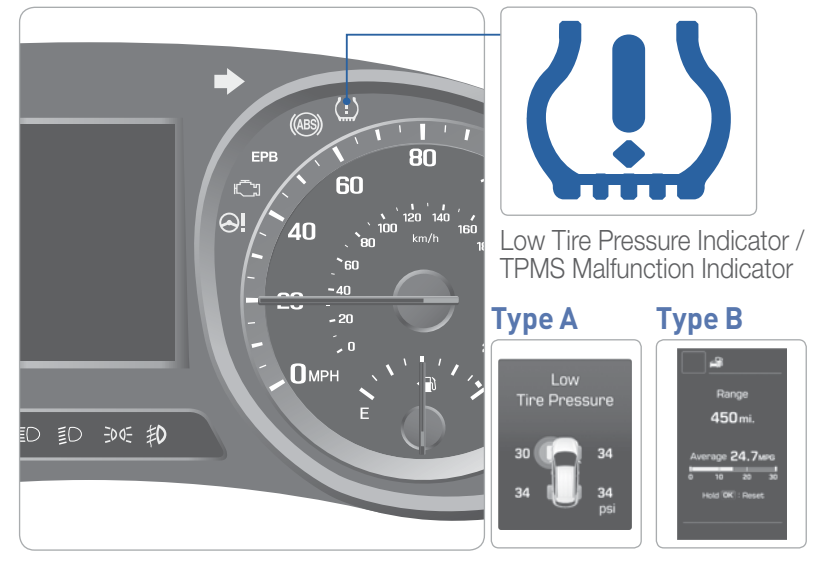

#### LOW TIRE PRESSURE INDICATOR

Illuminates if one or more of your tires is significantly under-inflated.

#### TPMS MALFUNCTION INDICATOR

Blinks for approximately one minute, then remains illuminated when there is a malfunction with the TPMS system. Have the system checked by an authorized Hyundai dealer.

#### NOTE

When the low tire pressure indicator is illuminated, inflate tire to proper tire pressure as soon as possible. Tire pressure may vary in colder temperatures, causing the low tire pressure indicator to illuminate.

### ELECTRONIC STABILITY CONTROL (ESC)

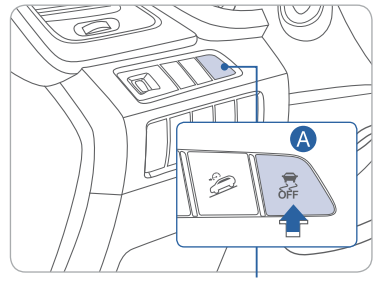

The ESC system is an electronic system designed to help the driver maintain vehicle control under adverse conditions.

Press A to turn ESC on/off.

#### NOTE

It is recommended to always have the ESC system ON.

#### DRIVE MODE INTEGRATED CONTROL SYSTEM

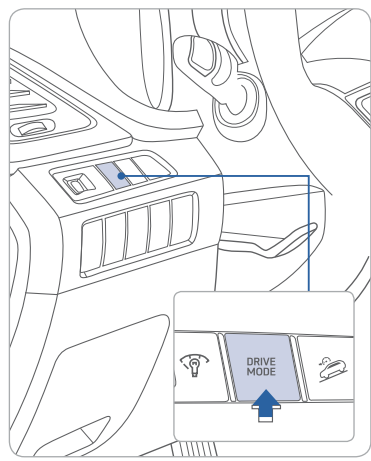

You can select the drive mode according to your preference or the road condition.

The system initializes to the NORMAL mode (except ECO mode) after the engine has been turned off and on.

Each time you press the button, the drive mode is changed as follows :

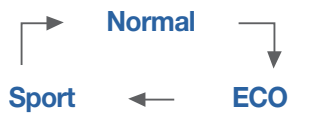

Normal mode is not displayed on the instrument cluster.

#### **ECO** mode

Eco mode system helps to improve fuel efficiency. When the Eco mode system is activated, the vehicle acceleration, gear shift points and air conditioning performance will be reduced to conserve the fuel consumption.

#### Sport mode

Sport mode focuses on engaging driving dynamics by adjusting the steering feel along with the responsiveness of the engine and transmission.

#### ELECTRIC PARKING BRAKE (EPB)

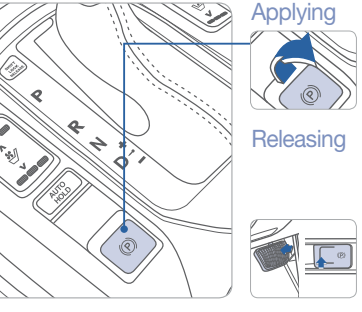

Stop the vehicle then pull the EPB switch.

Move shift lever from P to R, N or D while depressing the brake pedal. Or

Press the EPB switch while depressing the brake pedal.

**NOTE:** If necessary, emergency braking is possible by pulling and holding the EPB switch.

#### **AUTO HOLD**

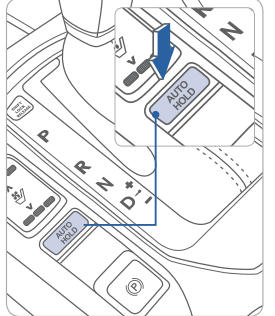

The Auto Hold feature assists in steep hill areas. It holds the brake until the accelerator pedal is pressed.

**WHITE**  $\neg$  1. Press the AUTO HOLD switch. AUTO

AUTO HOLD

HOLD

**GREEN** 2. Stop the vehicle by pressing the brake pedal. The brakes will remain engaged even if the brake pedal is released.

**AUTO** HOLD

WHITE 3. The brakes will release when the accelerator pedal is pressed with transmission in D. R or manual mode.

To cancel the AUTO HOLD operation, press the AUTO HOLD switch again.

#### To improve your fuel efficiency:

- Drive smoothly and accelerate at a moderate rate.
- Avoid heavy acceleration.
- Maintain steady cruising speed.
- Adjust the vehicle speed to the traffic condition and avoid speed changes.
- Avoid unnecessary braking.
- Keep the tires inflated to the recommended tire pressure.
- Don't idle the engine longer than necessary.

#### **REARVIEW CAMERA**

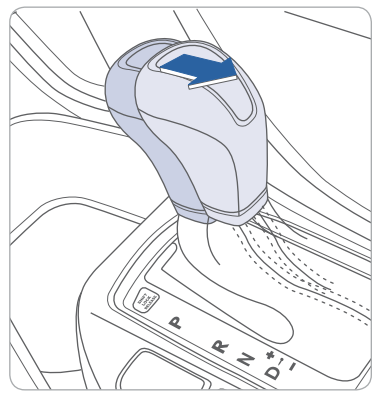

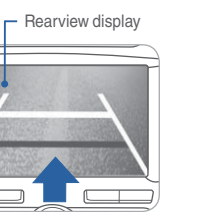

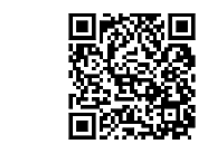

Type B and Navigation radio The rearview camera will activate when the ignition switch is ON and the shift lever is in the R (Reverse) position.

#### **BLIND SPOT DETECTION SYSTEM (BSD)**

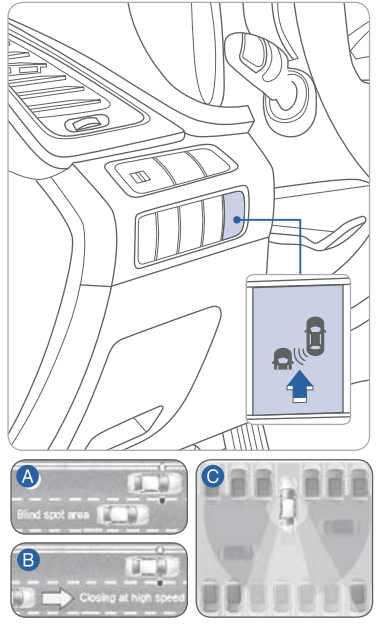

The BSD system sensor senses the rear side territory of the vehicle and provides information to the driver. Press the BSD switch. The indicator will illuminate on the button. If vehicle speed exceeds 9mph the system will activate. Press the switch again to deactivate the system.

#### Blind spot detection (BSD)

Warning range is dependent on your vehicle speed. Example, if your vehicle speed is 9.3 mph greater than other vehicles, the warning is not active.

#### **B**Lane change assist (LCA)

When a vehicle is approaching at high speed, the warning is not active.

#### • Rear Cross-traffic Alert (RCTA)

When your vehicle moves (below 6mph) in Reverse, the sensor detects the approaching vehicles and the warning is active.

#### **MULTI-VIEW CAMERA SYSTEM**

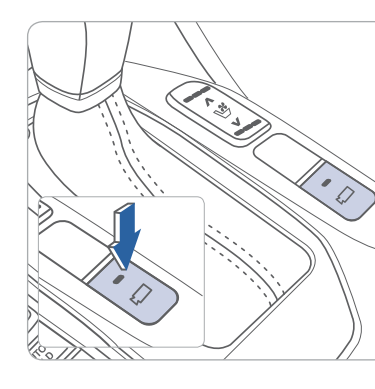

This parking support system displays an all-around view of the vehicle when parking. Press the switch to activate/ deactivate the system.

#### **Operating conditions**

The shift lever is in D, N, or R position with the ignition ON

The vehicle speed is less than 12.4 mph

#### **AUTONOMOUS EMERGENCY BRAKING (AEB)**

| Driving Assist  |
|-----------------|
| AEB (Autonom 🗹  |
| FCW (Forward >  |
| RCTA (Rear Cr 🗆 |
|                 |

The Autonomous Emergency Braking (AEB) system is designed to detect and monitor the vehicle ahead or detect a pedestrian in the roadway and warn the driver if a collision is imminent.

To operate the system, select the AEB (Autonomous Emergency Braking) in the LCD cluster display under User Settings. Please refer to your Owner's Manual for further information.

#### FEATURES AND CONTROLS

#### LANE DEPARTURE WARNING SYSTEM (LDWS)

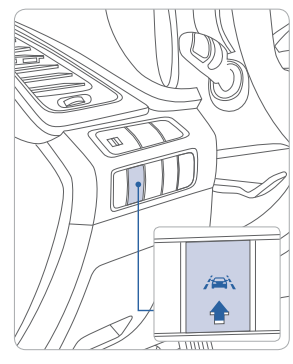

The Lane Departure Warning System detects the lane on the road and warns the driver if the vehicle leaves the lane when the vehicle speed is over 37mph.

To turn LDWS on, press the LDWS switch
To turn LDWS off, press the switch again.

#### Key Websites:

- Hyundai website www.hyundai.com
- Hyundai owner website www.myhyundai.com
- Bluetooth phone compatibility www.hyundaiusa.com/bluetooth
- Blue Link www.MyHyundai.com

#### HYUNDAI VEHICLE OWNER PRIVACY POLICY

Your Hyundai vehicle may be equipped with technologies and services that use information collected, generated, recorded or stored by the vehicle. Hyundai has created a Vehicle Owner Privacy Policy to explain how these technologies and services collect, use, and share this information.

📝 🚳 🦳 🖻 🍙 🐷 😨 🚷 😢 📿 🤤 🐊 🗿

You may read our Vehicle Owner Privacy Policy on the Hyundaiusa.com website at <u>https://www.hyundaiusa.com/owner-privacy-policy.aspx</u> If you would like to receive a hard copy of our Vehicle Owner Privacy Policy, please contact our Customer Connect Center at:

Hyundai Motor America Hyundai Customer Connect Center P.O. Box 83835 Phoeniz, AZ 85071-3835 800-633-5151 consumeraffairs@hmausa.com

Hyundai's Customer Connect Center representatives are available Monday through Friday, between the hours of 5:00 AM and 7:00 PM PST and Saturday and Sunday between 6:30 AM and 3:00 PM PST (English). For Customer Connect Center assistance in Spanish or Korean, representatives are available Monday through Friday between 6:30 AM and 3:00 PM PST.

| SANTA FE SPORT CUSTOM | ER DELIVERY CHECKLIST |
|-----------------------|-----------------------|
| HYUNDAI OWNER         | DEALERSHIP NAME       |
|                       |                       |

| SALES CONSULTANT | DATE             |
|------------------|------------------|
|                  |                  |
| VIN              | PREVIOUS VEHICLE |
|                  |                  |

#### **BEFORE DELIVERY**

- □ CONFIRM "GOOD BATTERY" USING GR8 AND STAPLE TEST TICKET HERE
- □ SET TIRE PRESURE LF \_\_\_\_ RF \_\_\_\_ RR \_\_\_ LR \_\_\_\_
- □ VERIFY VEHICLE IS CLEAN, IN GOOD CONDITION,
- FREE OF CHIPS AND SCRATCHES · CLEAN WINDSHIELD AND BACK WINDOW
- ENSURE FLOORMATS ARE SNAPPED INTO PLACE

| Sales Consultant | Date | Sales Manager | Date |
|------------------|------|---------------|------|
|                  |      |               |      |
| Customer         |      |               | Date |
|                  |      | 0             |      |
| Email            |      |               |      |
|                  |      |               |      |

HYUNDAI SANTA FE SPORT